WISE TIMETABLE 5

# Wise Timetable Web installation

# User Guide

*Wise Timetable Web installation* www.wisetimetable.com

Wise Technologies Ltd. Cesta 24. junija 23 SI-1231 Ljubljana, Slovenia, EU www.wise-t.com www.wisetimetable.com

support\_wise@wise-t.com Publication date: March, 2015

# Contents

| 1.      | In | troduction                                          | 3  |
|---------|----|-----------------------------------------------------|----|
| 2.      | W  | here to find or download all the installation files | 3  |
| 3       | U  | noradino                                            | 4  |
| з.<br>4 | D  | atabase connection                                  | 1  |
| ч.<br>1 | l. | ODBC Data Source                                    | 5  |
|         | 1. | MS SQL                                              | 5  |
|         | 2. | MySQL                                               | 7  |
| 2       | 2. | Export the Timetable data to the database           | 9  |
| 5.      | In | stalling the PHP web pages on the server            | 10 |
| 1       | l. | Installation on UNIX/Linux Servers                  | 10 |
| 2       | 2. | Installation on PC Windows servers                  | 10 |
| 6.      | С  | onfiguration for web pages                          | 11 |
| 1       | l. | Password change and Product information             | 11 |
| 2       | 2. | Web pages administration                            | 12 |
| 3       | 3. | Administration                                      | 14 |
| 4       | 1. | Settings                                            | 15 |

# 1. Introduction

The User Guide describes the Wise Timetable application installation to a server and the establishment of the connection to the database for displaying timetable data on web pages.

The Guide **does not cover** the integration of the Wise Timetable application to other internet portals or pages.

Using this Guide, you will be able to create web pages with published timetables on your own server.

Source of all data is standalone PC application Wise Timetable – you can install this application directly from our product web page <u>www.wisetimetable.com</u>. There is always up-to-date application which works as DEMO or as full version – depending on your existing licensing status.

All the data from Wise Timetable can be published – this is done via Data menu inside the application: Data->Export to database. Publishing is done through the database and at the other end, web pages are reading the data from database.

So the principle goes like this:

Wise Timetable (PC) -> Database -> Web pages

Database is not used only for providing data for web pages but also to provide possibility that more users can work on the same timetable (contained in central database).

Everything for entire setup is contained inside the Wise Timetable installation directory or (without charge) on Internet.

# 2. Where to find or download all the installation files

A) Standalone PC application

Wise Timetable PC application: <u>www.wisetimetable.com</u>

Installation is as simple as running the downloaded file, agree to license, click on Next few times and Finish. Note that upgrades are done in the same way – all the settings will be preserved after upgrade – so you do not have to care about previous user data – just reinstall the application. Settings will remain in (hidden by the Windows system) directory c:\ProgramData\WiseTimetable – and all the important files will be accessible directly from PC application from menu Settings->Miscellaneous->General.

B) Database

After PC installation, in directory c:\Program Files (x86)\Wise Timetable\database\_scripts – use database script which corresponds to your DB server – e.g. mysql\_create\_script.sql You will create database with UTF8 collation (for your country – e.g. utf8\_slovenian\_ci or similar) and import this script into this newly created database. When you update this database you will have to (after backup, of course!) drop the database and recreate database with this script (after that publish data from PC Wise Timetable application). User must be created with SELECT/INSERT rights on this database for **localhost and for other hosts**!

C) Web pages

After PC installation, in directory c:\Program Files (x86)\Wise Timetable\web\_php\_pages\Php.zip – please unzip this file and put it on your web server as described bellow

D) If using MySQL – MySQL ODBC connector

To communicate with database, standalone PC application uses ODBC connection point based on ODBC connector which have to be installed on PC with Wise Timetable. Please download it from: <u>https://dev.mysql.com/downloads/connector/odbc/</u> Download latest x86, 32 bit MSI installer – and install it on PC with Wise Timetable app. If you are using MSSQL, connector will be already present on PC.

E) ADODB support for web pages (for installation on server)

You might have already adodb directory on your web server – but if not, you can download it from: <u>http://sourceforge.net/projects/adodb/files/adodb-php5-only/</u> Download zip file, unzip it in one directory on your server (and remember it – because you will have to set this directory in web pages setup). There is no installation of this component – just bunch of files in one directory.

# 3. Upgrading

Wise Timetable Web is constantly being developed and upgraded. To upgrade your version, simply follow this procedure:

- 1. Create a safety copy of your existing version of web pages and make database backup.
- 2. Save the lib/setup.ini file in order to save the settings for web pages.
- 3. Delete the entire content of the directory on the web server where the application is installed.
- 4. Follow the installation instructions to copy new pages and set permissions and use the setup.ini file, which you have saved in the configuration procedure. Basically, copy your saved setup.ini file into lib directory and overwrite newly created setup.ini.

Attention: if the webpage design has been modified, the design files have to be updated. Be careful if you made your own design customizations!

# 4. Database connection

# 1. ODBC Data Source

IMPORTANT NOTE: Instructions bellow are assuming 32 bit Windows installation. For 64 bit Windows installation (it is 64 bit if in file explorer you see also directory c:\Program Files (x86)) please do not use Control Panel for creating ODBC connection – use this (32 bit) completely similar looking tool:

C:\Windows\SysWOW64\odbcad32.exe

## 1. MS SQL

- 1. Open ODBC Data Source Administrator (Control panel/Administrative tools).
- 2. Click the *System DSN* tab and then the **Add...** button.
- 3. In the *Create New Data Source* window, choose *SQL Server* and click **Finish**.
- 4. The window that is displayed bellow opens. Fill in the fields, choose your server and click **Next**.

| Create a New Data Source to SQL Server                                                                                                    |                                                                                                    |  |  |  |
|----------------------------------------------------------------------------------------------------|----------------------------------------------------------------------------------------------------|--|--|--|
| Select a divide to:<br>Select a divide to:<br>Select a | This wizard will help you create an ODBC data source that you can use to connect to SQL Server.         What name do you want to use to refer to the data source?         Name:       WiseTimetable         How do you want to describe the data source?         Description:       Wise Timetable Web         Which SQL Server do you want to connect to?         Server:       server         Finish       Next >         Cancel       Help |  |  |  |

Picture 1

5. Choose *SQL Server authentication* and insert *Login ID* and *Password* (desktop application requires read, write and delete rights, while the web version requires only read rights) in the fields (as shown in the *picture 2*), and click **Next**. The Login ID and Password have been set for database access.

\_\_\_\_

| Create a New Data Source to SQL Server |                                                                |  |  |  |  |
|----------------------------------------|----------------------------------------------------------------|--|--|--|--|
| Select a divide two                    | How should SQL Server verify the authenticity of the login ID? |  |  |  |  |
|                                        | < <u>B</u> ack <u>N</u> ext > Cancel Help                      |  |  |  |  |

Picture 2

6. Choose your database from the drop down menu in the following window.

| Create a New Data Source to SQL Server                                                                                                    |                                                                                                    |  |  |  |  |
|----------------------------------------------------------------------------------------------------|----------------------------------------------------------------------------------------------------|--|--|--|--|
| Select a divide to<br>me<br>off Access of<br>all dBase<br>biotescolor<br>biotescolor<br>biotesco | <ul> <li>Change the default database to:</li> <li>Wise Timetable</li> <li>Attach database filename:</li> <li>Attach database filename:</li> <li>Cheate temporary stored procedures for prepared SQL statements and drop the stored procedures:</li> <li>Only when you disconnect.</li> <li>When you disconnect and as appropriate while you are connected.</li> <li>Use ANSI quoted identifiers.</li> <li>Use the failover SQL Server if the primary SQL Server is not available.</li> </ul> |  |  |  |  |
|                                                                                                    | < <u>B</u> ack <u>N</u> ext > Cancel Help                                                                                                    |  |  |  |  |

Picture 3

7. The final window does not have to be changed. At the end, click **Finish**.

| Create a New Data Source to SQL Server                                                                                                    |  |  |  |  |  |
|----------------------------------------------------------------------------------------------------|--|--|--|--|--|
| Select a divertion       Change the language of SQL Server system messages to:         Slovenian       Slovenian         Use strong encryption for data       Perform translation for character data         Use regional settings when outputting currency, numbers, dates and times.       Save long running queries to the log file:         C:\DOCUME=T1\martin\LOCALS=T1\Temp\STATS       Browse         Log QDBC driver statistics to the log file:       Stowse         C:\DOCUME=T1\martin\LOCALS=T1\Temp\STATS       Browse         < Back |  |  |  |  |  |
| Picture 4                                                                                                    |  |  |  |  |  |

The window with the summary of settings opens. Click Test Data Source... and the TESTS 8. COMPLETED SUCCESSFULLY! message should be displayed as shown in the picture 5.

\_\_\_\_\_

| ODBC Microsoft SQL Server Setup                                                |  |  |  |  |
|--------------------------------------------------------------------------------|--|--|--|--|
| A new ODBC data source will be created with the following<br>configuration:    |  |  |  |  |
| Microsoft SQL Server ODBC Driver Version 03.85.1132                            |  |  |  |  |
| Data Source Name: WiseTimetable<br>Data Source Description: Wise Timetable Web |  |  |  |  |
| SQL Server ODBC Data Source Test                                               |  |  |  |  |
| Test Results                                                                   |  |  |  |  |
| Microsoft SQL Server ODBC Driver Version 03.85.1132                            |  |  |  |  |
| Running connectivity tests                                                     |  |  |  |  |
| Attempting connection                                                          |  |  |  |  |
| Connection established<br>Verifying option settings                            |  |  |  |  |
|                                                                                |  |  |  |  |
| TESTS COMPLETED SUCCESSFULLY!                                                  |  |  |  |  |
|                                                                                |  |  |  |  |
|                                                                                |  |  |  |  |
|                                                                                |  |  |  |  |
|                                                                                |  |  |  |  |
|                                                                                |  |  |  |  |
| ОК                                                                             |  |  |  |  |
| Picture 5                                                                      |  |  |  |  |

9. Confirm both windows. The new insertion to the *DSN System* is now set.

# 2. MySQL

- 1. If you use MySQL database on the server, you need to have the MySQL ODBC driver installed see section 2 how to install it.
- 2. If you have 32-bit system, open ODBC Data Source Administrator (Control panel/ Administrative tools). If you have 64-bit system run ODBC Data Source Administrator in C:\Windows\SysWOW64\odbcad32.exe.
- 3. Click the *System DSN* tab and then the **Add...** button.
- 4. In the *Create New Data Source* window, choose *MySQL ODBC 5.1 Driver* and click **Finish**.
- 5. Fill in the insertion fields with your data as shown in the *picture 6*.

| MySQL Connector/ODBC Data Source Configuration |                   |                                |  |  |  |
|------------------------------------------------|-------------------|--------------------------------|--|--|--|
| Musque<br>Connector/ODBC                       |                   |                                |  |  |  |
| Connection Parameters                          |                   |                                |  |  |  |
|                                                | Data Source Name: | WiseTimetable                  |  |  |  |
|                                                | Description:      | Wise Timetable Web             |  |  |  |
|                                                |                   |                                |  |  |  |
|                                                | Server:           | server Port: 3306              |  |  |  |
|                                                | User:             | WiseTimetableUser              |  |  |  |
|                                                | Password:         | ****                           |  |  |  |
|                                                | Database:         | WiseTimetable Test             |  |  |  |
|                                                |                   |                                |  |  |  |
|                                                | Details >>        | OK <u>C</u> ancel <u>H</u> elp |  |  |  |

Picture 6

Click the **Test** button and the *Connection successful* message should be displayed. 6.

| MySQL Connector/ODBC Data Source Configuration |                   |                        |  |  |  |
|------------------------------------------------|-------------------|------------------------|--|--|--|
| Musque<br>Connector/ODBC                       |                   |                        |  |  |  |
| Connection Parameters                          |                   |                        |  |  |  |
|                                                | Data Source Name: | WiseTimetable          |  |  |  |
|                                                | Description:      | Wise Timetable Web     |  |  |  |
|                                                |                   |                        |  |  |  |
|                                                | Server:           | Test Result Port: 3306 |  |  |  |
|                                                | User:             | Connection successful  |  |  |  |
|                                                | Password:         | <u>ок</u>              |  |  |  |
|                                                | Database:         | Test                   |  |  |  |
|                                                |                   |                        |  |  |  |
|                                                | Details >>        | OK Cancel Help         |  |  |  |
| Pictu                                          | re 7              |                        |  |  |  |

The new insertion to the DSN System window is now set. 7.

### Export the Timetable data to the database 2.

The path to the database has to be set for data export from the desktop application. In the application Wise Timetable, from menu Settings->Miscellaneous->General, open the dbsettings.ini file. Set the export\_db\_conn\_str parameter value to your DSN, for example (for MySQL): export db conn str = WiseTimetable.

\_\_\_\_\_

For MS SQL databases you might have to explicitly put DB user name and password in dbsettings.ini, e.g.:

connection\_string=Driver={SQL Server};Server=SERVERNAME\SQLEXPRESS; Database=wtt\_php; UID=sa; PWD=Express\_12

Save and close the file.

Open the desktop application and choose **Save data to database** from the **Data menu**. Confirm the choice in the warning window, which opens.

The data is now stored in the database.

\_\_\_\_\_

# 5. Installing the PHP web pages on the server

As described in section 2, all the PHP web pages are in one Php.zip file. You have to unzip this file and put it on your web server in directory which is served by your Apache or IIS or some other web server.

# 1. Installation on UNIX/Linux Servers

It is important to set access rights to individual files. The files must have at least following rights:

| *.php        | (chmod 444 *.php)                                                     |
|--------------|-----------------------------------------------------------------------|
| design       | (chmod 555 design)                                                    |
| * *          | (chmod 666 *.*)                                                       |
| img          | (chmod 555 img)                                                       |
| * *          | (chmod 444 *.*)                                                       |
| *.php        | (chmod 444 *.php)                                                     |
| *.js         | (chmod 444 *.js)                                                      |
| langpack.ini | (chmod 777 langpack.ini)                                              |
| setup.ini    | (chmod 766 setup.ini)                                                 |
|              | <pre>*.php design *.* img *.* *.php *.js langpack.ini setup.ini</pre> |

To make these settings easier, we made a special file called setrights.php, which is in the root directory of the web pages. On your command prompt on Linux, please set this file as executable and run it – all the rights will be set according to table above:

# chmod +x ./setrights.php

# ./setrights.php

# 2. Installation on PC Windows servers

On PC Windows servers, usually xampp installation is used (on clean windows installation). With xampp (download from https://www.apachefriends.org/download.html) you can get Apache server, MySQL, PhpMyAdmin(for administrating databases) and other tools in single installation and without additional costs. For IIS installation on Windows 2008 server, we created a separate document accessible in documents directory in PC installation – c:\program files (x86)\Wise Timetable\documents.

# 6. Configuration for web pages

The next step before using the timetables is the configuration of the web application. Open the internet browser and the enclosed configure.php script. The script is stored in the root folder of the application.

Basically, in order to run, web pages have to be configured to read data from database – it is done mainly in Settings section (see bellow). Best way is to learn by example – we provided a screenshot of working web pages settings at the end of this document.

First, the password has to be provided. Enter the default password - **Popokatepetl** (case sensitive), and click **Login**.

The configuration page, where all the necessary data for running of the application can be inserted, is displayed.

# 1. Password change and Product information

- 1. *Change password*: it is advisable to change the password immediately, since the default password is not secure. The password is changed by inserting a new password and clicking the **Submit** button at the bottom of the page. Even though other settings have not been changed yet, the new password is stored and can be used the next time the application is run. Since the session is still active (you are still logged in the system), the remaining data can be inserted, without reinserting the password.
- 2. *Revision number*: this field provides information and is intended for the support team in case of program malfunction.
- 3. *Modifications*: this field provides information and is intended for the support team in case of program malfunction.

# 2. Web pages administration

\_\_\_\_\_

- 1. *Use Saturdays*: choose *Use* for the display of Saturdays in the timetable.
- 2. *Use Sundays:* choose *Use* for the display of Sundays in the timetable.
- 3. *Use reservations*: choose *Use* for the display of the reserved timeslots in the timetable. In the opposite case, only courses which are in the timetable inherently will be displayed.
- 4. *Dates with day names*: choose *Show,* if you wish dates to be displayed with day names in the header of timetables.
- 5. Datetime format: insert a format for displayed dates. Examples: "DD.MM", "MM-DD", "YYYY-MM-DD", "DD.MM.YYYY hh:mm:ss", "hh:mm DD/MM/YYYY". The text can be formatted as you prefer however keep in mind:
  - a. DD will be replaced with the day,
  - b. MM will be replaced with the month,
  - c. YYYY will be replaced with the year,
  - d. 'hh' will be replaced with the hour,
  - e. 'mm' will be replaced with the minutes,
  - f. 'ss' will be replaced with the seconds.
- 6. Timetable valid until: insert the date until you want to display schedules. »O« means the value is not considered. Format: YYYY-MM-DD.
- 7. *Holidays*: used to setup holidays display. Select *Don't show* if you want that holidays are not displayed in the timetable. Select *Show* if you want that the holidays are displayed on a timetable in pink colour but courses on holidays are still visible. Select *Override other* if

you want that the holidays are displayed in pink colour and courses on holidays are not visible.

- 8. *Use mark*: select *Show* for displaying marked course timetables with Underline and Italic fonts. Select *Don't show* for displaying marked course timetables with normal fonts.
- 9. *Main menu:* use for displaying links to other scripts (view by Groups, Rooms, Lecturers (Prof), more rooms (Classrooms), Courses and Students (Stud)).
- 10. *Display last change time*: select *Show* for displaying the date and time of the schedule last update.
- 11. *Display week number*: select *Show* for displaying the number of the week.
- 12. *Details about the selection when printing*: select *Show* for displaying the values of the chosen parameters (lecturer, course, year, subject areas, groups, ...).
- 13. *Groups*: if students are divided in groups with different schedules, check the *Use* field (groups will be displayed in the timetable). In the opposite case check *Don't use*.
- 14. *Groups in cells*: choose *Show* if you wish all groups to be displayed in the timetable cells as well. In the opposite case, they are displayed in the pop-up window.
- 15. *Groups selector*: choose *Use* if you wish to offer manual groups selection in groups script. In the opposite case, manual groups selection is disabled but timetables of all groups are displayed.
- 16. *Groups password*: indicate whether you wish to include the password function for viewing an individual group. If you include the password function, students will have to insert their password to use the groups script. The password is set up in the desktop application. *Attention*: it will not be possible to choose more groups simultaneously on the groups.asp/php page.
- 17. When groups password is on, enter groups name manually: select Use if you want the group script user inserts group name (user name) manually. If you select Don't use, the user can choose a group name from the list.
- 18. *iCal for groups Subject:* is used to adjust data displayed in the Subject of iCalender file for groups. You can choose among WTT, Course, Room, Course type (Type), Group and Lecturer (Tutor).
- 19. *iCal for groups Text*: is used to adjust data displayed in the Text of iCalender file for groups. You can choose among Course, Room, Course type (Type), Group and Lecturer (Tutor).
- 20. Lecturer's password: indicate whether lecturers need to insert their password to use the prof script or not. If you include the password function, lecturers will have to insert their password to use the prof script. The password is set up in the desktop application.
- When lecturers password is on, enter lecturers name manually: select Use if you want the prof script user inserts lecturer's name and surname (user name) manually. If you select Don't use, the user can choose a lecturer's name and surname from the list.
  - Whole schedule for lecturers Sort by date: select Use for displaying whole schedule
- 22. on prof script by dates (each date is one record). If you select *Don't use* schedules are displayed by days in week (e.g. Monday's schedule is only one record with a description from which to which week a schedule is carried out).
  - Whole schedule for lecturers Reservations: is used for display settings of lecturers'
- 23.

reservations on prof script in the case of whole schedule display. Select *Don't show* for not displaying the reservations (e.g. reservations are used as blockades). Select *Show reservation* for displaying only the list of reservations (e.g. reservations are used as comments in the timetable and therefore actual time is irrelevant). Select *Show reservation and date* for displaying reservations with day, date and hour (e.g. reservations are used for exams, colloquia, etc. and therefore the actual time is important).

- 24. *Ical for lecturers Subject:* is used to adjust data displayed in the Subject of iCalender file for lecturers. You can choose among WTT, Course, Room, Course type (Type), Group and Lecturer (Tutor).
- 25. *Ical for lecturers Text*: is used to adjust data displayed in the Text of iCalendar file for lecturers. You can choose among Course, Room, Course type (Type), Group and Lecturer (Tutor).
- 26. *Hide subject area code:* select *Use* for displaying subject area's code beside the name of the subject area on the groups and courses scripts. Select *Don't use* for not displaying subject area's code.
- 27. Show duration (rooms.php): used for time display in the pop-up window that opens when clicking on a timetable or a reservation on the script rooms. Select *Use* for showing duration in hours (e.g. 2h) in addition to start hour. Select *Don't use* for displaying from which to which hour it will take (e.g. 12:00-14:00).
- 28. Display number of students (rooms.php): used for displaying number of students in the group in the pop-up window that opens when clicking to timetable on rooms script. Select Show for displaying number of students in the group in addition to group's name. Select Don't show for and number of students is not displayed.

# 3. Administration

- 1. Save to log: indicate whether lecturer's log-ins should be stored in a server file. The administrator can later check the file by using the admin script.
- 2. Log Filename: the path to the file and the name of the file to which the log-ins described in the previous point are stored. For example C:\Log\WiseTimetableLog.txt (the directory has to exist).
- 3. Administrator first name: insert the name of the person from the Tutor table in the Wise Timetable database, who will have access rights to view the log-ins. The admin script will, if/when used, check if the inserted password matches the password of the user as stored in the database.
- 4. *Administrator last name:* insert the name of the person from the Tutor table in the Wise Timetable database, who will have access rights to view the log- ins.

# 4. Settings

- 1. *Web character encoding*: character set to be used for displaying a web page in browser.
- 2. *Ajax character encoding*: character set to be used for Ajax communication (it is not necessary the same as for displaying a page in browser).
- 3. *Database Type*: choose the database type that you use.
- 4. *Connection string*: insert the character string which is used by the program to connect to the database.

Software requires a connection string in the following form: for MySQL: *»mysql://DBusername:DBpassword@mysql-server:port\_number/ Database*«, for MSSQL: *»Driver={SQL Server}; Server=<server>; Database=<Database>; UID=<user>; PWD=<password>*«.

- 5. *ADOdb Driver Location*: Insert the path to php library/driver for database access. The path is usually the following: *»/apache/adodb5/adodb.inc.php«*, however, it also depends on your server settings.
- 6. *Language*: choose the language in which the timetable data should be displayed.
- 7. Application path: insert the complete path to the files, which are a part of the application. The path ends with a slash, in the Microsoft environment with »\«, and in the UNIX/Linux with »/«. Examples: »C:\Web\Timetable\« and »/var/www/timetable/«. The files stored in the subdirectory design, determine the visual appearance of the timetables on the internet. They can be created by the users in order to match the visual appearance of their portal

| Product information                                           |                    |                                                                                                    |                                |                         |
|---------------------------------------------------------------|--------------------|----------------------------------------------------------------------------------------------------|--------------------------------|-------------------------|
| Change password:                                              |                    |                                                                                                    | ]                              |                         |
| Parisian number:                                              | *Recommende        | d, especially if you are running this for the first time                                                                                                    |                                |                         |
| Modifications:                                                | No uncommite       | d modifications                                                                                                    |                                |                         |
|                                                               |                    | Colors                                                                                                    |                                |                         |
| Timetable entry:                                              | #4300FA            |                                                                                                    |                                |                         |
| Timetable entry alternative:                                  | #A88DFI            |                                                                                                    |                                |                         |
| Overlapping:                                                  | #b10111 📕          |                                                                                                    |                                |                         |
| Reservation:                                                  | #2c7d2c            |                                                                                                    |                                |                         |
| Overlapping reservation (reservation):                        | #a05000 📕          |                                                                                                    |                                |                         |
| Overlapping reservation timetable entry:                      | #a05000 📒          |                                                                                                    |                                |                         |
| Exams:                                                        | #fbed0c            |                                                                                                    |                                |                         |
| Tooltip background:                                           | #798da1            |                                                                                                    |                                |                         |
| Reservation owner:                                            | #4011fa 📃          |                                                                                                    |                                |                         |
| Holiday:                                                      | #a3e065 📒          |                                                                                                    |                                |                         |
|                                                               |                    | Features                                                                                                    |                                |                         |
| T. C. J.                                                      | Work               | week and display settings                                                                                                    |                                |                         |
| Use Saturdays:                                                | • Use              | Don't use                                                                                                    |                                |                         |
| Deter with day parties:                                       | © Use              | Don't use                                                                                                    |                                |                         |
| Dates will day hames.                                         |                    | bont snow                                                                                                    |                                |                         |
| Holidaye                                                      | Override other     | [e.g.: DD.WW.TTTTTInitinitiss]                                                                                                    |                                |                         |
| Disnlay week number                                           | Show               | Don't show                                                                                                    |                                |                         |
| First weekday is Sunday:                                      | © True             | Ealer                                                                                                    |                                |                         |
| Show only full hours:                                         | © Hue              | Don't use                                                                                                    |                                |                         |
| Show only the notes.                                          | - Osc              | General settings                                                                                                    |                                |                         |
| Use translated course name:                                   | © Use              | Don't use                                                                                                    |                                |                         |
| Hide subject area code:                                       | Use                | On't use                                                                                                    |                                |                         |
| Use reservations:                                             | Use                | On't use                                                                                                    |                                |                         |
| Timatable valid until:                                        | 0                  |                                                                                                    |                                |                         |
| i metaore vand umit.                                          | *Write '0' if yo   | u want to disable this feature                                                                                                    |                                |                         |
| Use mark:                                                     | © Use              | On't use     On't use     On't use |                                |                         |
| Main menu:                                                    | Groups;Rooms;R     | Prof;Classrooms;Courses;Rooms_Zoom;                                                                                                    |                                |                         |
| Diselar last shanga tima:                                     | Groups, Room       | s,Prof,Classrooms,Courses,Stud,Rooms_Zoom] [Clear] [Default]                                                                                                    |                                |                         |
| Display last change time.                                     | Show               | Don't show                                                                                                    |                                |                         |
| Details about the selection when printing.                    | © SHOW             | O Don't show                                                                                                    |                                |                         |
|                                                               | A                  |                                                                                                    |                                |                         |
| Zoom view - list of rooms limited:                            | Use                | Don't use                                                                                                    |                                |                         |
| must be equal to:                                             | WebView            |                                                                                                    |                                |                         |
| Snow both - start and end hours:                              | Show               | Don't show ad Property calentian bandling                                                                                                    |                                |                         |
| Groups                                                        | Use                | Don't use                                                                                                    |                                |                         |
| Groups in cells:                                              | Show               | Don't show                                                                                                    |                                |                         |
| Groups selector                                               | Use                | Don't use                                                                                                    |                                |                         |
| Branch selector for one group:                                | Use                | Don't use                                                                                                    |                                |                         |
| Group's password:                                             | O Use              | Don't use                                                                                                    |                                |                         |
| When groups password is on, enter groups name manually:       | O Use              | Don't use                                                                                                    |                                |                         |
| Display all the groups when parent relation exists:           | Use                | Don't use                                                                                                    |                                |                         |
|                                                               | Email (SMTP)       | ) settings - for reservation modules                                                                                                    |                                |                         |
| User which is sending an email:                               | urniki-administrad | cija@fs.uni-lj.si                                                                                                    |                                |                         |
| SMTP (outgoing) server IP address or server name:             | mail.wise-t.com    |                                                                                                    |                                |                         |
| SMTP (outgoing) port (default: 25):                           | 25                 |                                                                                                    |                                |                         |
|                                                               | Room               | reservation Module settings                                                                                                    |                                |                         |
| Show seats number (resrooms.php):                             | Show               | <ul> <li>Don't show</li> </ul>                                                                                                    |                                |                         |
| Profesor can reserve in the same interval (resrooms.php):     | Use                | O Don't use                                                                                                    |                                |                         |
| Reservation for admin only:                                   | © Use              | • Don't use                                                                                                    |                                |                         |
| Koom reservation - list of rooms limited:                     | • Use              | U Don't use                                                                                                    |                                |                         |
| must be different then:                                       | Lab                |                                                                                                    |                                |                         |
| Groups reservation - list of rooms limited:                   | • Use              | 🔍 Don't use                                                                                                    |                                |                         |
| must be equal to.                                             | Lecture            | r's timetable display settings                                                                                                    |                                |                         |
| Lecturer's password:                                          | O Use              | Don't use                                                                                                    |                                |                         |
| When lecturers password is on, enter lecturers name manually: | Use                | O Don't use                                                                                                    |                                |                         |
| Show last name first:                                         | Use                | O Don't use                                                                                                    |                                |                         |
| Whole schedule for lecturers - Sort by date:                  | O Use              | Don't use                                                                                                    |                                |                         |
| Whole schedule for lecturers - Reservations:                  | Show reservatio    | n and date 🔻                                                                                                    |                                |                         |
|                                                               | F                  | Room display settings                                                                                                    |                                |                         |
| Show duration (rooms.php):                                    | Use                | On't use                                                                                                    |                                |                         |
| Display number of students (rooms.php):                       | Show               | O Don't show                                                                                                    |                                |                         |
| Sort room names alphabecitaly:                                | ○ Use              | I Don't use                                                                                                    |                                |                         |
| iCalendar export settings                                     |                    |                                                                                                    |                                |                         |
| iCal for groups - Subject:                                    | Course;Room;       |                                                                                                    | [WTT,Course,Room,Type,Group,]  | utor] [Clear] [Default] |
| iCal for groups - Text:                                       | Course;Type;Gro    | pup; Lutor;                                                                                                    | [Course,Room,Type,Group,Tutor] | [Clear] [Default]       |
| iCal for lecturers - Subject:                                 | Course;Room;       |                                                                                                    | [W11,Course,Room,Type,Group,]  | utor] [Clear] [Default] |
| iCal for lecturers - Text:                                    | (Course:Room:Ty    | (De Group)                                                                                                    | Course Room Type Group Tutor   | [Clear] [Default]       |

| Exam Reservation Module settings     |                                                                                                    |  |  |
|--------------------------------------|----------------------------------------------------------------------------------------------------|--|--|
| Max exams per week:                  | 10                                                                                                    |  |  |
| Max exams per day:                   | 3                                                                                                    |  |  |
|                                      | Administration                                                                                          |  |  |
| Save to log:                         | 🖲 Yes 🖉 No                                                                                              |  |  |
| Log Filename:                        | Time TableLog.txt                                                                                       |  |  |
| Administrator - first name:          | Administrator                                                                                           |  |  |
| Administrator - last name:           |                                                                                                    |  |  |
| Check cookie:                        | • Yes • No                                                                                              |  |  |
| Login URL:                           |                                                                                                    |  |  |
| Cookie variable name:                |                                                                                                    |  |  |
|                                      | Settings                                                                                                |  |  |
| Web character encoding:              | utf-8                                                                                                   |  |  |
| Ajax character encoding:             | utf-8                                                                                                   |  |  |
| Database type:                       | ◎ MS SQL ◎ MySql                                                                                        |  |  |
| Connection string:                   | mysqt://USERNAME:PASSWORD@localhost/wtt_test                                                            |  |  |
| ADOdb driver location:               | C:\xamp\php\pear\adodb\adodb.inc.php                                                                    |  |  |
|                                      | *Only needed if you run MySQL and PHP                                                                   |  |  |
| Language:                            | English •                                                                                               |  |  |
| Application path:                    | Ends with a slash or backslash (depending on the system)!                                               |  |  |
| Conston nage messages                |                                                                                                    |  |  |
| Admin page:                          |                                                                                                    |  |  |
| Classrooms page:                     |                                                                                                    |  |  |
| Courses page:                        |                                                                                                    |  |  |
| Groups page:                         |                                                                                                    |  |  |
| Lecturers page:                      |                                                                                                    |  |  |
| Rooms page:                          |                                                                                                    |  |  |
| Reservation email message (subject): | Resevation                                                                                              |  |  |
| Reservation email message (body):    | Room {{room}} is reserved by: {{user_name}} for {{reserved_for}}. {{NL}} Note: {{note}}. {{NL}} Time of |  |  |
|                                      |                                                                                                    |  |  |

Submit